## Οδηγίες Ανανέωσης Αδειοδότησης λογισμικού Matlab

Το Πολυτεχνείο Κρήτης διαθέτει την τελευταία έκδοση του λογισμικού Matlab της εταιρείας Mathworks, μαζί με όλα τα διαθέσιμα πακέτα της εταιρείας, μέσω της νέας συνδρομητικής άδειας τύπου Campus-Wide License Agreement.

Η άδεια Campus-Wide χρειάζεται μία φορά το χρόνο ανανέωση.

Εφόσον κατά το άνοιγμα της εφαρμογής Matlab εμφανιστεί το παρακάτω μήνυμα **(η άδειά σας θα λήξει σε ΧΧ ημέρες)** θα πρέπει να ακολουθήσετε κάποια βήματα ανανέωσης αδειοδότησης για να ανανεώσετε την άδεια χρήσης, εφόσον φυσικά διατηρείτε ακόμα το δικαίωμα χρήσης.

> Your license will expire in 14 days. Please contact your system administrator or MathWorks to renew this license.

**Βήμα 1:** Ανοίγετε την εφαρμογή Matlab και επιλέγετε από το μενού επιλογών **Help** > **Licensing** > **Activate Software.** 

Αν ή άδειά σας έχει ήδη λήξει, δε χρειάζεται να κάνετε αυτό το βήμα, διότι με το άνοιγμα της εφαρμογής ο license activation wizard θα ανοίξει αυτόματα.

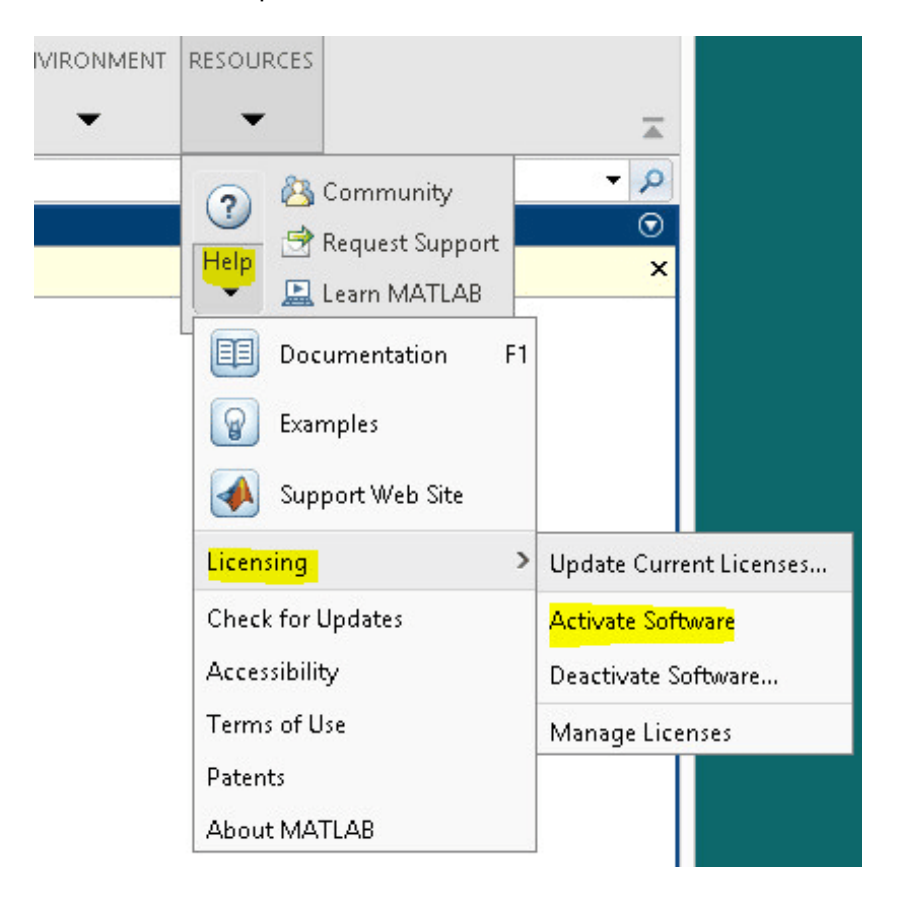

**Βήμα 2:** Στο παράθυρο Activate Mathworks Software που θα ανοίξει επιλέγετε **Activate automatically using the Internet (recommended),** όπως φαίνεται στην παρακάτω εικόνα.

| ave acquired.                                           | by the license option you |
|---------------------------------------------------------|---------------------------|
| Activate automatically using the Internet (recommended) | Connection Settings       |
| Activate manually without the Internet                  |                           |
|                                                         |                           |
|                                                         |                           |
|                                                         |                           |
|                                                         |                           |
|                                                         |                           |
|                                                         |                           |
|                                                         |                           |

**Βήμα 3:** Εισάγετε τα στοιχεία του ιδρυματικού λογαριασμού που διαθέτετε στο portal της Mathworks (για login χρησιμοποιήστε το ιδρυματικό σας email) και πατήστε **Next**.

| Log in, create an acc<br>You can use your Mar<br>have a license file, you | MATLAB*<br>SIMULINK                                                                                             |             |  |  |
|---------------------------------------------------------------------------|----------------------------------------------------------------------------------------------------|-------------|--|--|
| Log in to my MathWorks Account: Email Address: foo@tuc.gr I Password:     |                                                                                                    | R2020a      |  |  |
| O I need to create an Enter the full path                                 | Forgot your password?<br>Account (requires an Activation Key)<br>to your license file, including the file name: |             |  |  |
|                                                                           | Browse                                                                                                    |             |  |  |
|                                                                           |                                                                                                    |             |  |  |
| < Back N                                                                  | xt > Cancel Help                                                                                                | A MathWorks |  |  |

Βήμα 4: Επιλέξατε το σχετικό License, για παράδειγμα Matlab (Individual) και πατήστε Next.

| 📣<br>Sel | License Selecti<br>ect a license o | on<br>or enter an Activation Ke   | ey (                                      |      | -       |         | ×                |  |
|----------|------------------------------------|-----------------------------------|-------------------------------------------|------|---------|---------|------------------|--|
| ۲        | Select a license:                  |                                   |                                           |      | MATLAB* |         |                  |  |
|          | License                            | Label                             | Option                                    |      | -&SII   | MUL     | INK <sup>®</sup> |  |
|          |                                    | MATLAB (Individua                 | l) Academic - Total Headcount             |      | R       | 2020a   |                  |  |
|          | ß                                  |                                   |                                           |      |         |         | L.               |  |
| 0        | Enter an Activa                    | ation Key for a license not       | listed:                                   |      |         |         |                  |  |
|          |                                    |                                   |                                           |      |         |         |                  |  |
|          | You may have                       | received the <u>Activation Ke</u> | ey from the Administrator of the license. |      |         |         |                  |  |
|          | < Back                             | Next >                            | Cancel                                    | Help | - 📣 N   | lathWor | rks∗             |  |

**Βήμα 5:** Σε αυτό το βήμα πιθανόν να σας ζητηθεί να επιβεβαιώσετε την ακαδημαϊκή σας ιδιότητα. Θα πρέπει να πατήσετε το σχετικό link (στο παράθυρο που θα εμφανιστεί) και στην σελίδα που θα ανοίξει στο browser σας να κάνετε login με τα ιδρυματικά σας στοιχεία μέσω του **μηχανισμού πιστοποίησης Shibboleth του ιδρύματος**.

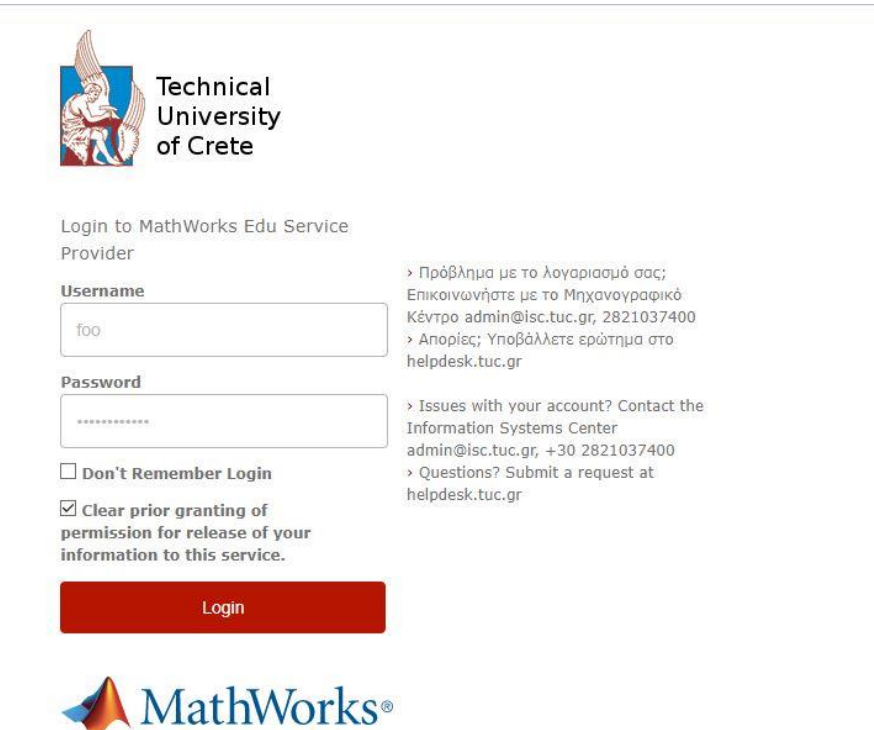

**Βήμα 6:** Εφόσον ολοκληρωθεί η διαδικασία με επιτυχία, θα δείτε το παρακάτω μήνυμα.

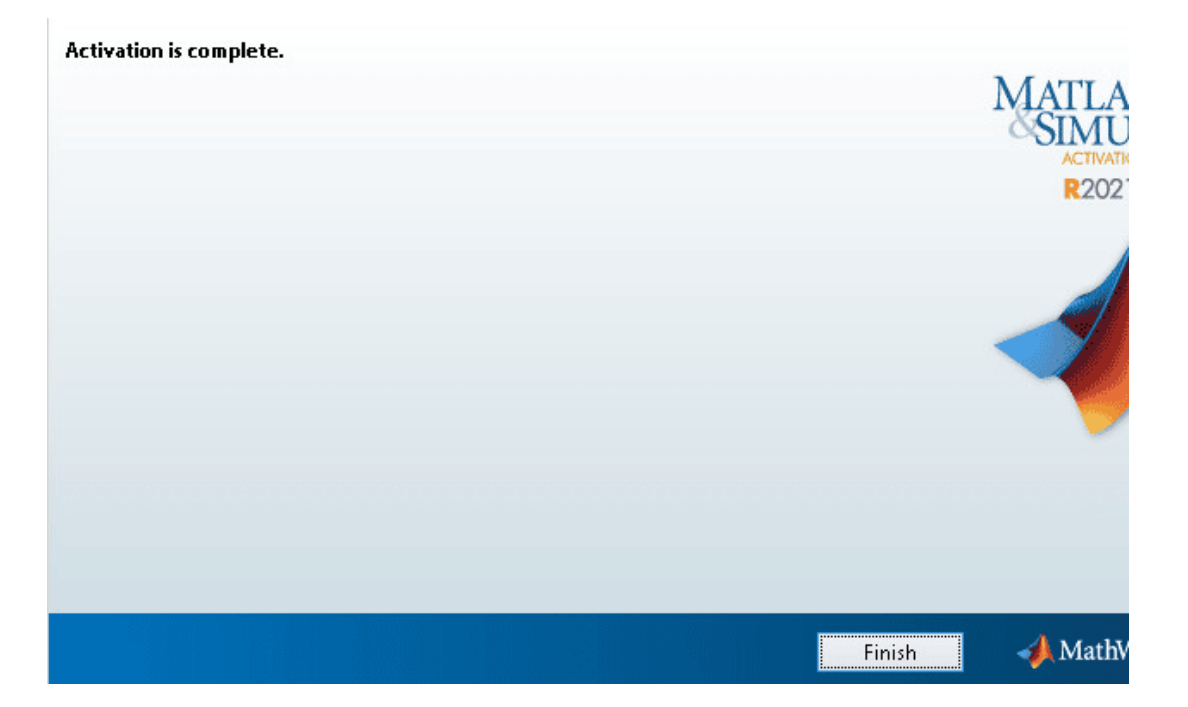